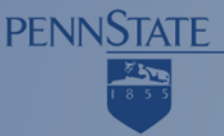

# Firebug & Fiddler: Development Tools for the Web Penn State Web Conference 2009

Presenters:

- Andy Fisher (AIS .NET Development Group)
- Scott Reid (AIS .NET Development Group)

#### **Firebug & Fiddler: Development Tools for the Web**

- Tools help develop, test, and debug
- Fiddler and Firebug are powerful
  - Fiddler monitors HTTP traffic in and out of your computer and allows you to change it
  - Firebug allows you to inspect and manipulate what your browser does to the data (Firefox)
- We will show the basics of what they can do

# What is Firebug?

- Tool that allows developers to:
  - Inspect and Edit HTML and the DOM
  - View and Edit CSS
  - Work with JavaScript
  - Monitor network activity
- Integrates with Firefox (as an add-in)
- Free and open source

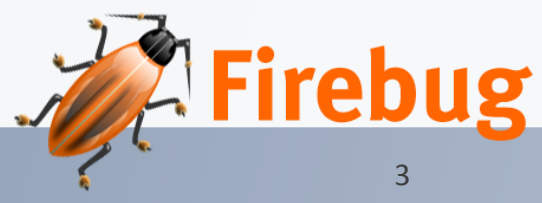

#### Are there any drawbacks?

- Learning curve
- Can't build html/CSS from scratch
- Only a "Lite" version for IE, Opera, Safari

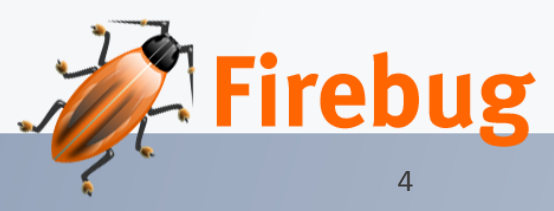

# **Inspect and Edit HTML and the DOM**

- View source live
- Search
- Find elements/Inspect
- Instant HTML editing
- Breadcrumbs
- Copy the source
- See changes highlighted

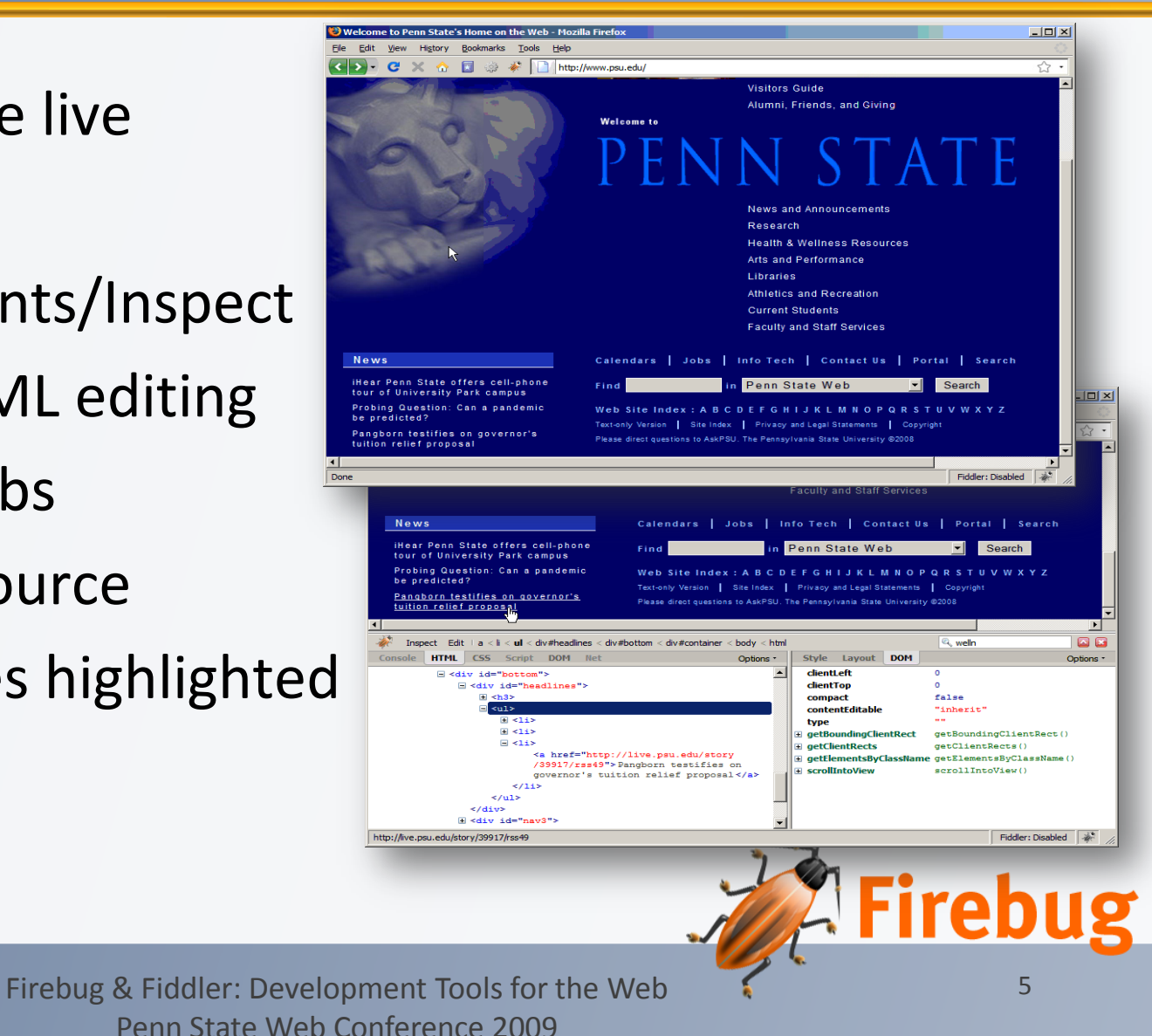

# View and Edit CSS

- Tweak CSS
  - Inspect any style sheet
  - Preview colors and images
  - Inspect the cascade
  - Enable/disable
  - Edit
  - Autotext

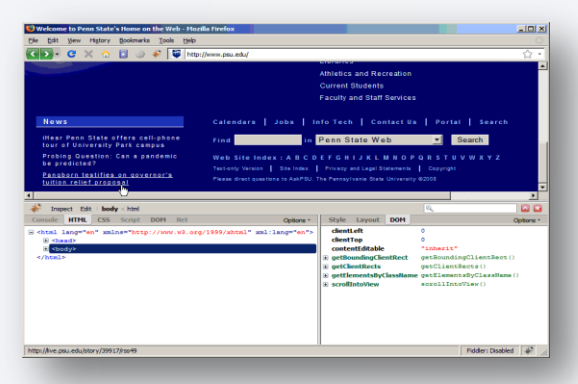

- Visualize CSS layout
  - Box model shading
  - Rulers and guides
  - Edit Layout Tab

| File Edit View History Bookmarks Tools Help                                                                                                    | pzdia Pirefox                                                                                                    |                                     |
|----------------------------------------------------------------------------------------------------|----------------------------------------------------------------------------------------------------|-------------------------------------|
| CID-CX 🔿 🖬 🧼 🌾 🕼 Int                                                                                                    | r<br>tp://www.psu.edu/                                                                                                    | <u>ن</u>                            |
|                                                                                                    | Librarus<br>Athletics and Recreation<br>Current Students<br>Faculty and Staff Services                                                                                                    |                                     |
| News                                                                                                    |                                                                                                    |                                     |
| iHear Penn State offers cell-phone<br>tour of University Park campus                                                                                                    | Find in Penn State Web 💌 Search                                                                                                    |                                     |
| Probing Question: Can a pandemic<br>be predicted?<br>Pangborn textifies on governor's<br>fulling relief concensul.                                                                                                    | Web Site Index : A B C D E F G H I J K L M N O P G R S T U V W X Y Z<br>Textony Verses    See Index    Privacy and Legal Statements    Capyright<br>Passe direct questions to A ANTEN The Privacy/sease State Nurversity #2028                                                                                                    |                                     |
|                                                                                                    |                                                                                                    |                                     |
| Inspect Edit   a < i < ul < dv#headines < dv                                                                                                    | v#bettom < div#container < body < html                                                                                                    |                                     |
| Trapect Edt   a < k < ul < dv#headines < dv<br>Console HTML CSS Script DDM Ret                                                                                                    | v#bottom < div#container < body < html Options * Style Layout DOH                                                                                                    | Doptions -                          |
| Impact Edit i a i k ul < dv#hadhna i dr     Console IMTML CSS Script DOM Ret     Gés ul 44**bachna**     Ges dav 14**bachna**     Ged ul 14**bachna**     Ged ul 14**bachna**     Ged ul 14**bachna**     Ged ul 14**bachna**     Ged ul 14**bachna**     Ged ul 14**bachna**                                                                                                    | Volation - devications - Loop - Not<br>Galaxies - Solary - Not<br>Galaxies - Company - Company - Com   | Optons •<br>Ime 54) 2               |
| Propert Edit a.1.4 vir - duffwaddes - d<br>edit a.1.4 vir - duffwaddes - d<br>edit 40* Bottom<br>edit 40* Bottom | visition - di-Anartane - bady - hart     Octore     Mark Laneau EDM     Mark Laneau EDM     Visition = (                                                                                                    | Options -<br>Inne (d) _             |
| Deput RE + 1:4' defundes de     Const RE COS Sour Don Set     Setup de la constante de     Setup de la constante de     Setup de     Setup de                                                                                                    | <pre>vBacture : during the share in the share in the shar</pre> | Deptons -<br>line (6) d<br>line 20) |
| Papert DE a 1 d d 0+0*4040e d      Consta UTTE. C3. Score DOT Not      Uf 450 Los 2000 Not      Uf 450 Los 2000 Not                                                                                                    | videntian - di-Anantaner - banky - hart<br>Concert -<br>When Lancest (DM)<br>-<br>-<br>-<br>-<br>-<br>-<br>-<br>-<br>-<br>-                                                                                                    | Deptons -<br>lime 50) _<br>lime 50) |

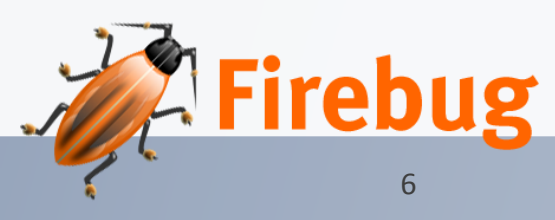

6/8/2009

### Work with JavaScript

- Debug JavaScript
  - Enable
  - Find scripts easily
  - Breakpoints
  - Break on errors
  - Watch expressions
  - Variable tooltips

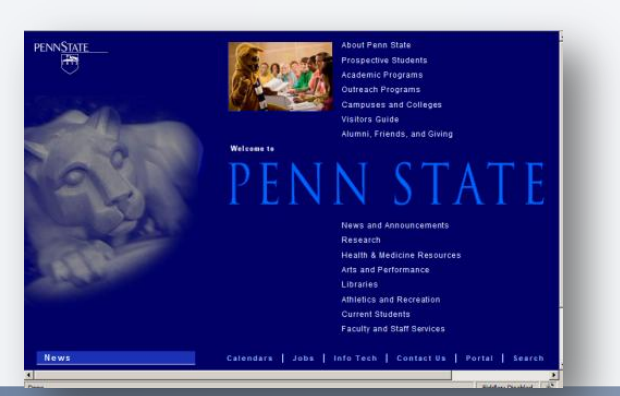

| 1                                                                                                    |           |                         |           |
|----------------------------------------------------------------------------------------------------|-----------|-------------------------|-----------|
| 🗼 Inspect all - i js.htm                                                                                                    |           |                         |           |
| Console HTML CSS Script - DOM Net                                                                                                    | Options * | Watch Stack Breakpoints | Options * |
| 1 (html>                                                                                                    |           | New watch expression    |           |
| 1 charles                                                                                                    |           |                         |           |
| 2 Spoats                                                                                                    |           |                         |           |
| a coopy                                                                                                    |           |                         |           |
| <pre>{ verifyt type="text/javasoript"&gt; { verifyt type="text/javasoript"&gt; } verifyt type="text/javasoript"&gt; }</pre>                                                                                                    |           |                         |           |
| <pre>statuy&gt; statuy&gt; s</pre> |           |                         |           |
| <pre>coupy<br/>descript type="text/javascript"&gt;<br/>var x = 11;<br/>document.write("x is equal to 1");</pre>                                                                                                    |           |                         |           |
| <pre>conspr<br/>descrip type="test/javascript"&gt;<br/>descrip type="test/javascript"&gt;<br/>descript type="test/javascript"&gt;<br/>descript type="test/javascript"/<br/>descript"/<br/>descript"/<br/>descript type="test/javascript"/<br/>d</pre>                                                                                                    |           |                         |           |
| <pre>decipt type="test/javascript"&gt; decipt type="test/javascript"&gt; decipt type="test/javascript"&gt; decipt test/javascript"&gt; decipt test/javascript" decipt test/javascript"&gt; decipt test/javascript" decipt test/javascript"&gt; decipt test/javascript" decipt test/javascript"&gt; decipt test/javascript" decipt test/javascript"&gt; decipt test/javascript" decipt test/javascript"&gt; decipt test/javascript" decipt test/javascript"&gt; decipt test/javascript" decipt test/javascript"&gt; decipt test/javascript"&gt; decipt test/javascript"&gt; decipt test/javascript"&gt; decipt test/javascript"&gt; decipt test/javascript"&gt; decipt test/javascript"&gt; decipt test/javascript"&gt; decipt test/javascript"&gt; decipt test/javascript"&gt; decipt test/javascript" decipt test/javascript"&gt; decipt test/javascript" decipt test/javascript"&gt; decipt test/javascript test/javascript"/ decipt test/javascript"</pre>                                                                                                    |           |                         |           |
| <pre>charger<br/>forces type="test/jaraccips"&gt;<br/>vix x = 11;<br/>if (a = -1);<br/>document.vrite("x is equal to 1");<br/>jalze(<br/>document.vrite("x is dornot(ho equal to 1");<br/>jalze(<br/>document.vrite("x is dornot(ho equal to 1");<br/>j)</pre>                                                                                                    |           |                         |           |
| <pre>decryp* decryp* d</pre>                                                                                                    |           |                         |           |
| <pre>verify type="test/javassign"&gt; verify type="test/javassign"&gt; verify type="test/javassign"/ verify type="test/javassign"/&gt; verify type="test/javassign"/&gt; verify type="test/javassign"/&gt; verify type="test/javassign"</pre>                                                                                                    |           |                         |           |
| <pre></pre>                                                                                                    | _         |                         |           |
| <pre>design type="last/jenearing"&gt;     design type="last/jenearing"&gt;     wat = 11;     wat = 1;     design type="last-index index in</pre>                                                                                                    | _         |                         |           |

- Quickly Find Errors
  - Status bar indicator
  - Informative errors
  - Jump to the debugger
  - Quick search
  - Filtering errors

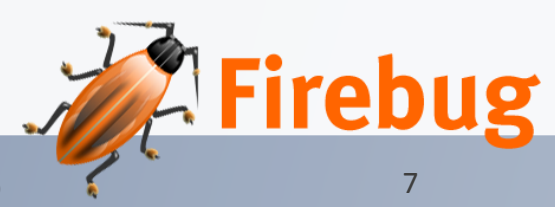

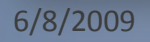

### **Monitor network activity**

- Enable
- Watch the timeline unfold
- Break it down by type
- Cached or not cached
- Examine HTTP Headers
- XMLHttpRequest monitoring

| s is 11                                                                                                    |             |                                                                                                    |                                                                                                    |
|----------------------------------------------------------------------------------------------------|-------------|----------------------------------------------------------------------------------------------------|----------------------------------------------------------------------------------------------------|
| Tais example demonstrates IfElse                                                                                                    |             |                                                                                                    |                                                                                                    |
|                                                                                                    |             |                                                                                                    |                                                                                                    |
| Tropect al - js.htm   (?) Console HTHL CSS Script DDM Net                                                                                                    | Options -   | D 说 🐼 🥀 🖪<br>Natch Stack Breakp                                                                                                    | coints Options -                                                                                                    |
| torpect al - js.htm   (?) Console HTHL CSS Script DOM Net  i <a href="https://www.seript"> i var.s = li</a>                                                                                                    | Options -   | Natch Stack Breakp                                                                                                    | coints Options -                                                                                                    |
| Tropect         al *         js.htm         (?)           Console         NTML         CSS         Script *         DOH         Net           4         **exript voge**test/jsvaseript**         0         Net         5         Script *         DOH         Net           5         var x *         11         5         Script *         Script *         Script *                                                                                                    | Options -   | S. Co      Not stack Breakp New watch expression x.toString() + * is     ******************************                                                                                                    | soints Options -                                                                                                    |
| Support         Al*   j,hm   (?)           Console         HTHL         CSS         Soriet*         DOM         Not           0         restrict, stype="teast/jeversign">         O         Not         0         0         0         0         0         0         0         0         0         0         0         0         0         0         0         0         0         0         0         0         0         0         0         0         0         0         0         0         0         0         0         0         0         0         0         0         0         0         0         0         0         0         0         0         0         0         0         0         0         0         0         0         0         0         0         0         0         0         0         0         0         0         0         0         0         0         0         0         0         0         0         0         0         0         0         0         0         0         0         0         0         0         0         0         0         0         0         0         0                                                                                                    | Options -   | Natch Stack Breakp New watch expression x.toString() + * is x+1                                                                                                    | points Options -                                                                                                    |
| Depet al- public (0)<br>Console HTML CSS Sorget DOM Net<br>( descript types"teat/physecript")<br>( descript types"teat/physecript")<br>( descenses.vite(" to equal to 1");<br>) failed<br>)                                                                                                    | Options - X | X      X      X    | voints Options -<br>great" "11 is great"<br>12<br>Object                                                                                                    |
| Doppet         af*         jubms         (D)           Consult         ITTEL         CSS         Scoppet*         DOTE         Intel           0                                                                                                    | Options -   | 3. Co .c      c     xtch Stack Breakp New watch expression x.toString() + " is x+1 this scopeChain                                                                                                    | soints Options -<br>great" "11 is great"<br>12<br>Object<br>[ Call, Window /s Adm                                                                                                    |
| Depart         al*         pubme         (0)           Connols         HTHL         CSS         Sorget -         DOM         Het           0         resting types"(early)swaresignt")         0         (int == 1) (int == 1)                                                                                                    | Options •   | Natch Stack Breakp<br>New watch expression                                                                                                    | Colints Options -<br>great* =11 is great*<br>12<br>Object<br>( Call, Vindow js.Ann<br>gr-Call ==mrdow j                                                                                                    |
| <pre>Depect at- pubm (0)<br/>Consol: HTML CSS Surget DOM Not</pre>                                                                                                    | Options - V | Xutch Stack Breakp New watch expression x.toString() + " is x+1 this coopeChain command                                                                                                    | coints Options -<br>greats" "11 is great"<br>12<br>Object<br>( Call, Window js /hm<br>o-Call i=melow j<br>produced                                                                                                    |
| Dappet         af*         jubme         (D)           Consult         ITTEL         CSS         Scope*         DOTE         Int           (************************************                                                                                                    | Options • V | Nature         Stack         Breakp           New watch expression         x.toString() + " is still           scopeChain         command                                                                                                    | greas" "11 is great"<br>12 Object<br>Object<br>I Call, Vindow js.htm<br>0-Call - analose<br>processor                                                                                                    |
| Depect         al*         pubm         (0)           Console         MTHL         CSS         Sorget - DOH         Int           0         restings type="cast/pwarefight"s         OH         Int           1         restings type="cast/pwarefight"s         OH         Int           1         restings type="cast/pwarefight"s         OH         Int           1         restings         restings         OH         Int           1         restings         restings         Int         Int         Int           2         restings         restings         restings         Int         Int         In                                                                                                    | Options *   | S. Co. Lee Construction     Stack Breakp New watch expression     stack regression     this     scopeOlain     command     commands     comsoleShortcuts                                                                                                    | coints Octors -                                                                                                    |
| Depend al- pubm (0)<br>Console HTRL CSS Sorger DOM Not<br>f results type="text/vewersph"<br>f console to the second second seco | Options • V | Actor Stack Breaks     Stack Breaks     Stack Breaks     scopeChain     commands     commands     i                                                                                                    | wints Copiers *                                                                                                    |
| Dappet         af*         jubme         (D)           Consult         ITTEL         CSS         Scope*         DOTE         Int           0         "Integration" integrate top:"//<br>integration         Top: Int         CSS         Scope*         DOTE         Int           0         "Integration" integrate top: '/<br>integration         Top: '/<br>integration         Scope*         Scope*                                                                                                    | Options -   | X Constant Stack Breaks     X constant Stack Breaks     X constant Stack Breaks     X constant Stack Breaks     X constant Constant C | Call, Vindow Jakon<br>Call, Vindow Jakon<br>Call, Vindow Jakon<br>Call, Vindow Jakon<br>Call, Vindow Jakon<br>Call, Vindow Jakon<br>Call, Vindow Jakon<br>Call, Vindow Jakon<br>Call, Vindow Jakon                                                                                                    |
| Dappet al* pubm (0)<br>Console HTML CSS Surger DOM Net<br>(************************************                                                                                                    | Options -   | >>     >>     >>     >>     >>     >>     >>     >>     >>     >>     >>     >>     >>     >>     >>     >>     >>     >>     >>     >>     >>     >>     >>     >>     >>     >>     >>     >>     >>     >>     >>     >>     >>     >>     >>     >>     >>     >>     >>     >>     >>     >>     >>     >>     >>     >>     >>     >>     >>     >>     >>     >>     >>     >>     >>     >>     >>     >>     >>     >>     >>     >>     >>     >>     >>     >>     >>     >>     >>     >>     >>     >>     >>     >>     >>     >>     >>     >>     >>     >>     >>     >>     >>     >>     >>     >>     >>     >>     >>     >>     >>     >>     >>     >>     >>     >>     >>     >>     >>     >>     >>     >>     >>     >>     >>     >>     >>     >>     >>     >>     >>     >>     >>     >>     >>     >>     >>     >>     >>     >>     >>     >>     >>     >>     >>     >>     >>     <                                                                                                    | Control Control Contro |

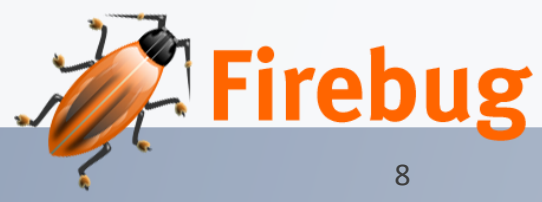

# **More Information**

- Download at <u>http://getfirebug.com/</u>
- Intro videos and docs at getfirebug.com/docs.html
- Some extensions
  - Rainbow Javascript syntax highlighting
  - Yslow Performance report card

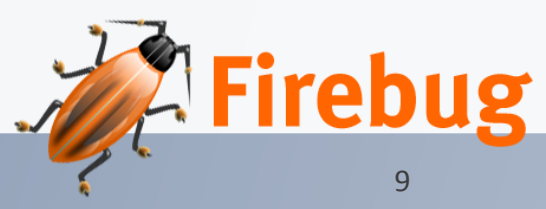

# What is Fiddler?

- Web Debugging Proxy
- Allows you to inspect all HTTP(S) traffic between your computer and the Internet

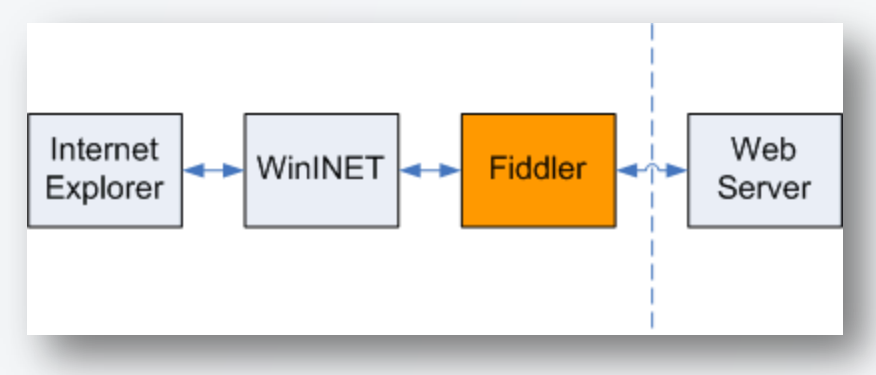

- Freeware
- Set breakpoints
- "fiddle" with requests and responses

Fiddler

Web Debuaaina Proxv

# What can you do with it?

- View performance statistics
- Inspect/Edit web traffic
  - Outgoing Requests
  - Incoming Responses
  - Including AJAX calls
- Build ad-hoc requests
- Reissue requests
- Breakpoints
- Batch Execution

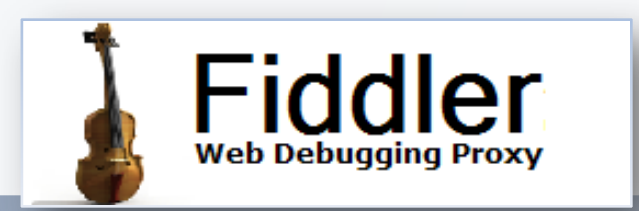

#### The User Interface

- 1. HTTP Sessions list
- 2. Statistics Tab

•Shows statistics about the selected sessions

- 3. Inspector Tab
  - •Displays Requests and Responses
  - •View and Modify
- 4. Builder Tab

•Builds handcrafted HTTP requests

|                 |                   |                 |                   | 1                                                 |        |            |                                                                                                    |
|-----------------|-------------------|-----------------|-------------------|---------------------------------------------------|--------|------------|----------------------------------------------------------------------------------------------------|
|                 |                   |                 |                   |                                                   |        |            |                                                                                                    |
|                 |                   |                 |                   |                                                   |        |            |                                                                                                    |
|                 |                   |                 | -                 |                                                   |        |            |                                                                                                    |
|                 |                   |                 |                   |                                                   |        |            |                                                                                                    |
| 21212           |                   |                 |                   |                                                   |        |            |                                                                                                    |
| 110 F10         | dler - H          | ITTP De         | bugging Prox      |                                                   |        |            |                                                                                                    |
| <u>File E</u> o | dit <u>R</u> ules | s <u>T</u> ools | ⊻iew <u>H</u> elp | •                                                 |        |            |                                                                                                    |
|                 |                   |                 | We                | b <u>S</u> essions                                |        | <<         | 🕐 Statistics 🧱 Inspectors 🚿 AutoResponder 🍕 Request Builder 🔲 Filters 🚍 Timeline                   |
| #               | Result            | Pr              | Host              | URL                                               | Body   | Caching 🛆  | Request Count: 1                                                                                   |
| 67              | 200               | HT              | cms.psu.edu       | /AngelThemes/themes/comm                          | 171    | max-age=   | Bytes Sent: 764<br>Bytes Received: 333                                                             |
| 2 70            | 200               | HT              | cms.psu.edu       | (AngelThemes/themes/comm                          | 285    | max-age=   |                                                                                                    |
| 72              | 200               | HT              | cms.psu.edu       | /AngelThemes/Interface/508                        | 1,675  | max-age=   | ACTUAL PERFORMANCE                                                                                 |
| 73              | 200               | HT              | cms.psu.edu       | (Angel fhemes/interface/iden                      | 368    | max-age=   | RESPONSE CODES                                                                                     |
| 75              | 200               | HI              | cms.psu.edu       | (AngelThemes/interface/iden                       | 339    | max-age=   | HTTP/302: 1                                                                                        |
| 78              | 200               | HI              | cms.psu.edu       | /AngelThemes/interface/iden                       | 195    | max-age=   | RESPONSE BYTES (by Content-Type)                                                                   |
| 1/9<br>100      | 200               | HI              | cms.psu.edu       | /AngeiThemes/Internace/Unr                        | 829    | max-age=   |                                                                                                    |
| ອ]02<br>ອີ]02   | 200               | пі<br>UT        | uns.psu.euu       | /jscript/cocalization.js                          | 10,701 | max-aye=   | text/html: 144                                                                                     |
| ≥]03<br>2àor    | 200               | пі              | cms.psu.edu       | /jscript/inktree.js<br>/épaelThemes/Stulesheets/A | 12,701 | max-age=   |                                                                                                    |
| ⊗ 03<br>2087    | 304               | нт              | cms.psu.edu       | (AngelThemes/ global css                          | 0      | max-age=   |                                                                                                    |
| 207<br>200      | 304               | нт              | cms.psu.edu       | (AngelThemes/Themes/Pour                          | 0      | max-age=   | The following are VERY rough estimates of download times when hitting<br>servers based in WA. USA. |
| 201             | 304               | HT              | cms.psu.edu       | (AngelThemes/themes/porm                          | 0      | max-age=   |                                                                                                    |
| 8104            | 200               | HT              | cms.psu.edu       | liscript/cookies is                               | 2.618  | max-age=   | US West Coast (Modem - 6KB/sec)                                                                    |
| 96              | 200               | HT              | cms.psu.edu       | (angelthemes/PSLL angelBan                        | 6.473  | max-age=   | Pound trip cost: 0 10s                                                                             |
| 97              | 304               | HT              | cms.psu.edu       | (iscript/mktree.is                                | 0,170  | max-age=   | Elapsed Time: 0.105                                                                                |
| <b>2</b> 99     | 304               | HT              | cms.psu.edu       | /iscript/vahoo/utilities/utilitie                 | 0      | max-age=   |                                                                                                    |
| <b>a</b> 1      | 304               | HT              | cms.psu.edu       | /iscript/vahoo/container/con                      | 0      | max-age=   | Japan / Northern Europe (Modem)                                                                    |
| \$ <b>]</b> 1   | 200               | HT              | cms.psu.edu       | /iscript/vahoo/logger/logger                      | 18.686 | max-age=   | Round trip cost: 0.155                                                                             |
| <b>S</b> ]1     | 200               | HT              | cms.psu.edu       | /portal/dnd.js                                    | 24,749 | max-age= = | Elapsed Time: 0.15s                                                                                |
| 1               | 200               | HT              | cms.psu.edu       | /AngelThemes/overlays/10p                         | 208    | max-age=   |                                                                                                    |
| 1               | 200               | HT              | cms.psu.edu       | /AngelThemes/psu_titlebar.gif                     | 6,678  | max-age=   | China (Modem)                                                                                      |
| <u>)</u> 1      | 200               | HT              | cms.psu.edu       | /AngelThemes/icons/portal/r                       | 3,162  | max-age=   | Round trip cost: 0.45s                                                                             |
| <b>5</b> ] 1    | 200               | HT              | cms.psu.edu       | /AngelThemes/overlays/5pct                        | 1,221  | max-age=   | Elapsed Time: 0.455                                                                                |
| <b>5</b> 1      | 200               | HT              | cms.psu.edu       | /portal/nuggets/shiblogon/2                       | 604    | max-age=   | US Wert Coart (DSL - 20KP/rec)                                                                     |
| <b>5</b> ] 1    | 200               | HT              | cms.psu.edu       | /AngelThemes/icons/portal/                        | 3,079  | max-age=   |                                                                                                    |
| <b>5</b> ] 1    | 200               | HT              | cms.psu.edu       | /images/misc/newWindow.gif                        | 78     | max-age=   | Round trip cost: 0.10s<br>Flansed Time: 0.10s                                                      |
| <b>1</b>        | 200               | HT              | cms.psu.edu       | /AngelThemes/icons/portal/r                       | 3,235  | max-age=   |                                                                                                    |
| <b>1</b>        | 200               | HT              | cms.psu.edu       | /AngelThemes/icons/portal/s                       | 3,016  | max-age= 🤜 | Japan / Northern Europe (DSL)                                                                      |
| <               |                   |                 |                   |                                                   |        | >          |                                                                                                    |
|                 |                   |                 |                   |                                                   |        |            | Show Chart                                                                                         |
|                 | turing            | = 61.04         | ocesses           | 1 / 61 bttp://cmc.pcu                             | edul   |            |                                                                                                    |
| station 👬       | coning            | = All Pl        | UCCSSES           | 1/61 http://cms.psu.                              | euu    |            |                                                                                                    |

#### **Sessions List**

- 1. # An ID# of the request generated by Fiddler for your convenience
- 2. **Result** The Result code from the HTTP Response.
- Protocol The Protocol used by this session
- 4. Host The hostname of the server to which the request was sent
- 5. URL The path and file requested from the server
- 6. **Body** The number of bytes in the Response body
- 7. Caching Values from the Response's Expires or Cache-Control headers
- 8. Content-Type The Content-Type header from the Response
- **9. Process** The local Windows Process from which the traffic originated

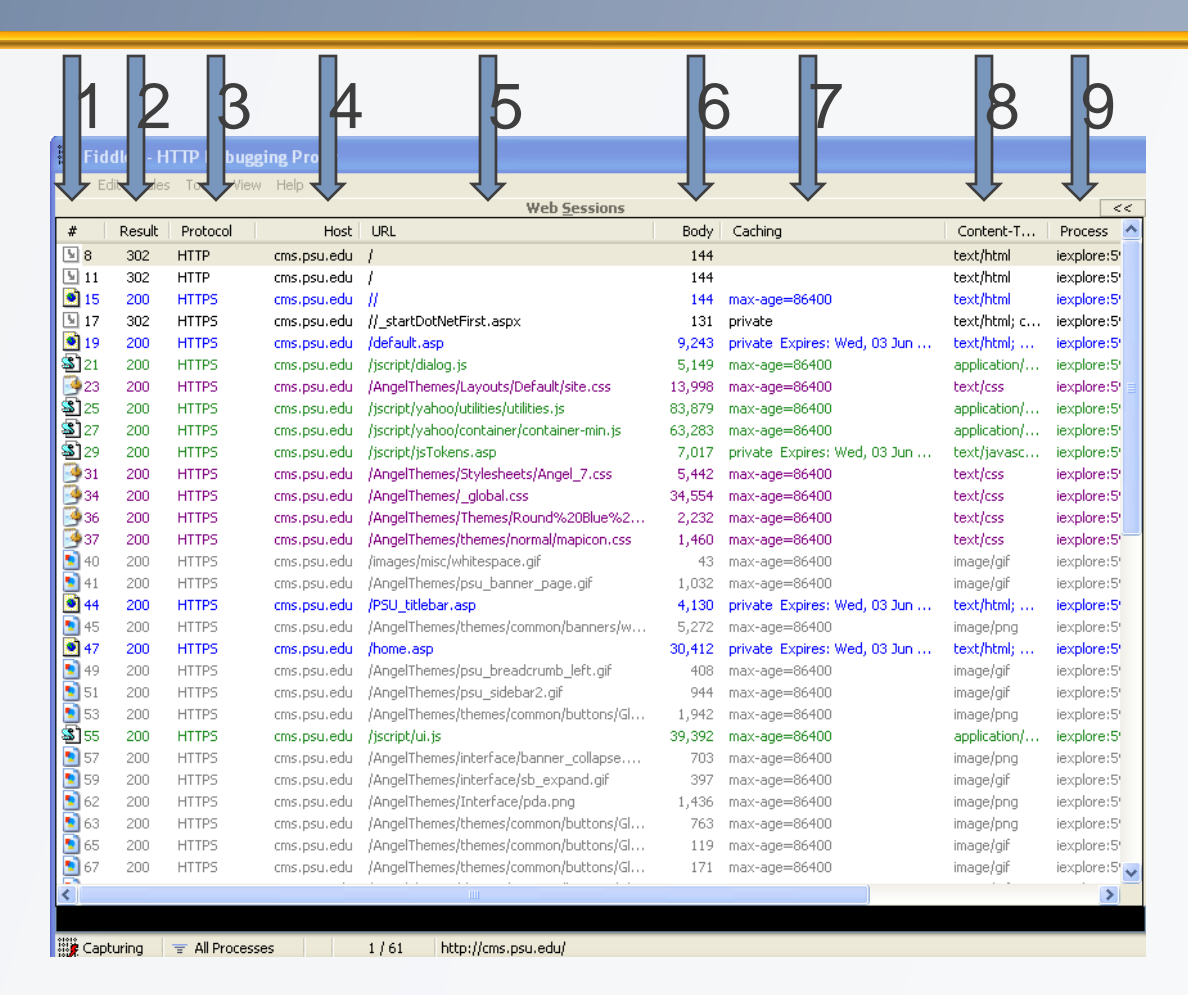

#### **Statistics Tab**

- Select multiple requests
- Statistics tab
- Rough estimates of download times
- Shows files sizes by type

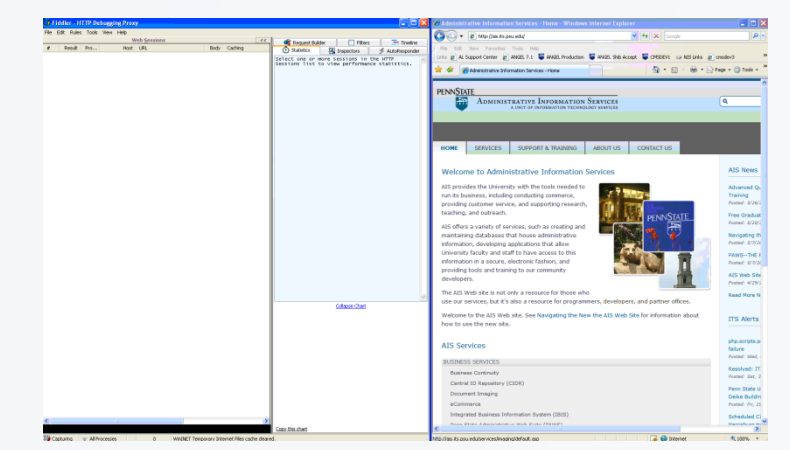

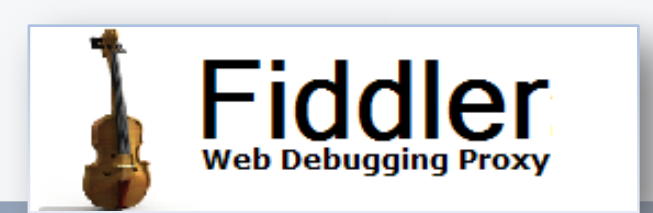

# **Inspecting Web Traffic**

- Select a single request
- Inspectors tab
- Request on top, Response on the bottom
  - Headers
  - Content in different views (Text, Raw, Image, etc)
  - Compare Responses

| Fiddler - HTTP Debagging   | Prog                      |                                                            | C 🗆 🛛                                                                                          |                    |
|----------------------------|---------------------------|------------------------------------------------------------|------------------------------------------------------------------------------------------------|--------------------|
| the Cdt Rules Toole Hev th | nip                       |                                                            |                                                                                                |                    |
| A Dank Day                 | ndrgeskos cc              | 🖸 Salatio 📓 Ingestere 🍠 Autoloopende 🖷 Engest Balde 💽 Mars | - Inde                                                                                         |                    |
| ·                          | 160. 045                  | adare Sottlere Melfore Holler Adh Fair 196                 |                                                                                                |                    |
|                            |                           | a Merganst Data                                            | (Gev) (Header Defendance)                                                                      |                    |
|                            |                           |                                                            |                                                                                                |                    |
|                            |                           |                                                            |                                                                                                |                    |
|                            |                           |                                                            |                                                                                                |                    |
|                            |                           |                                                            |                                                                                                |                    |
|                            |                           |                                                            |                                                                                                |                    |
|                            |                           |                                                            |                                                                                                |                    |
|                            |                           |                                                            |                                                                                                |                    |
|                            |                           |                                                            |                                                                                                |                    |
|                            |                           |                                                            |                                                                                                |                    |
|                            |                           |                                                            |                                                                                                |                    |
|                            |                           |                                                            |                                                                                                |                    |
|                            |                           |                                                            |                                                                                                |                    |
|                            |                           |                                                            |                                                                                                |                    |
|                            |                           |                                                            |                                                                                                |                    |
|                            |                           |                                                            |                                                                                                |                    |
|                            |                           | andonier Headers   Tothey Subgriev Hechev Ault Cading      | Nowy Rav XHL                                                                                   |                    |
|                            |                           |                                                            |                                                                                                |                    |
|                            |                           |                                                            |                                                                                                |                    |
|                            |                           |                                                            |                                                                                                |                    |
|                            |                           |                                                            |                                                                                                |                    |
|                            |                           |                                                            |                                                                                                |                    |
|                            |                           |                                                            |                                                                                                | 10 M M             |
|                            | the first line line and   |                                                            |                                                                                                | <b>1</b>           |
|                            | Web Sessions              | St. Change Margins & Andrewski                             | Transition   C Bar   Trans                                                                     |                    |
|                            | # Reak Pro., Hak URL      | Property Tarries Mediana Hollow                            | Deb Day 195                                                                                    |                    |
|                            |                           |                                                            |                                                                                                |                    |
|                            |                           |                                                            |                                                                                                |                    |
|                            |                           |                                                            |                                                                                                |                    |
|                            |                           |                                                            |                                                                                                |                    |
|                            |                           |                                                            |                                                                                                |                    |
|                            |                           |                                                            |                                                                                                |                    |
|                            |                           |                                                            |                                                                                                |                    |
|                            |                           |                                                            |                                                                                                |                    |
|                            |                           |                                                            |                                                                                                |                    |
| e                          |                           |                                                            |                                                                                                |                    |
|                            |                           |                                                            |                                                                                                |                    |
| Cubined Account            |                           |                                                            |                                                                                                |                    |
|                            |                           |                                                            |                                                                                                |                    |
|                            |                           |                                                            |                                                                                                |                    |
|                            |                           |                                                            |                                                                                                |                    |
|                            |                           | 0.8 49 /44.                                                |                                                                                                | Vevalleped 11      |
|                            |                           | Transformer Headers Technics Inspiriters                   | Nextery Auth Cadreo Rivary Ray 105                                                             |                    |
|                            |                           |                                                            |                                                                                                |                    |
|                            |                           | franktone                                                  |                                                                                                |                    |
|                            |                           |                                                            |                                                                                                |                    |
|                            |                           | ITTP Campression                                           |                                                                                                |                    |
|                            |                           | <ul> <li>He Corpression</li> </ul>                         |                                                                                                |                    |
|                            |                           | C G2P branksp                                              |                                                                                                |                    |
|                            |                           | C CENAR Exceller                                           |                                                                                                |                    |
|                            |                           | C 6000 Breadwo                                             |                                                                                                |                    |
|                            |                           |                                                            | De la                                                                                          |                    |
|                            |                           | he Deserve Detected                                        |                                                                                                |                    |
|                            |                           |                                                            |                                                                                                |                    |
|                            |                           |                                                            |                                                                                                |                    |
|                            |                           |                                                            |                                                                                                |                    |
|                            |                           |                                                            |                                                                                                |                    |
|                            |                           |                                                            |                                                                                                |                    |
|                            |                           |                                                            |                                                                                                |                    |
|                            |                           |                                                            |                                                                                                |                    |
|                            |                           |                                                            |                                                                                                |                    |
|                            |                           | HTP Asponus nor be carpresed at delvared                   | in charite to improve performance. In order to examine or molify these negatives, you may deci | impress or undrark |
|                            |                           | 2.2 Encoding the Expediate                                 |                                                                                                |                    |
|                            | To Castarian Withousana 0 | Vir-BET Tamorova Universit Film ranks diseast.             |                                                                                                |                    |
|                            |                           |                                                            |                                                                                                |                    |
|                            |                           |                                                            |                                                                                                |                    |

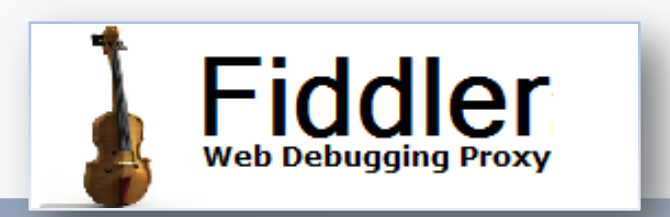

#### **Request Builder**

- To send a customized request
- Can build from an existing request
  - Drag a request from the left
- Execute
- Inspect Results in Fiddler

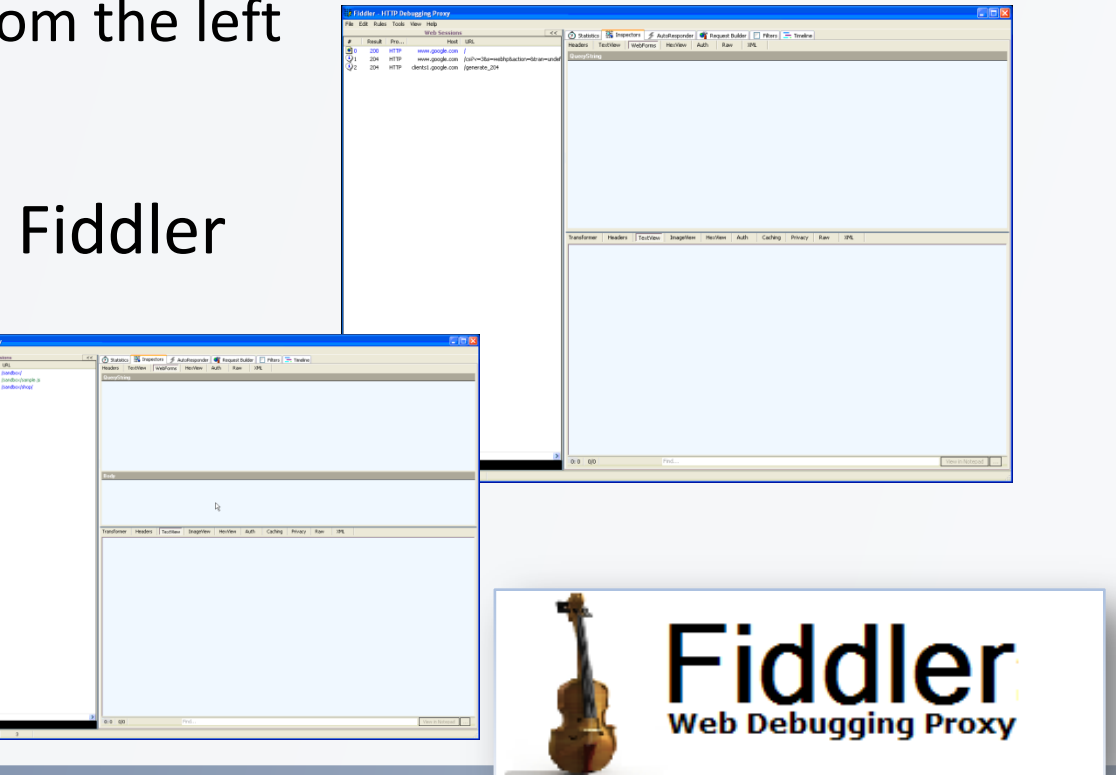

### **QuickExec window**

| Command    | Action                                         | Sample                           |
|------------|------------------------------------------------|----------------------------------|
| bpafter    | Break any response on<br>RequestURI            | bpafter /favicon.ico             |
| bpu        | Break any request on<br>RequestURI             | bpu /default.aspx                |
| cls        | Clear session list                             | cls                              |
| bps        | Break any response on status code              | bps 200                          |
| >size      | Select all sessions over a certain size        | >40000<br>Responses over 40KB    |
| urlreplace | Replace any portion of a URL with a new string | urlreplace google.com<br>psu.edu |
|            |                                                | Fiddler<br>Web Debugging Proxy   |
| 6/8/2009   | Firebug & Fiddler: Development Tools for the   | e Web 17                         |

Penn State Web Conference 2009

#### **More Information**

- Start here: <u>http://www.fiddler2.com/</u>
- Documentation
- Video tutorials
- Add-ons
- Developer info

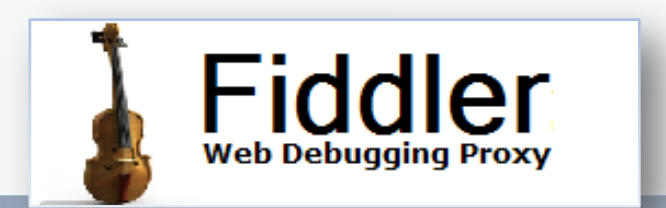